## CARGAR NOTAS AL ACTAS DE EXAMEN

Una vez que se haya generado el acta de examen, podrás cargar las notas. Si aún no generaste el acta de examen, hace <u>click acá</u> para ver cómo se hace.

1) Para cargar las notas al acta, podes hacerlo directamente después de generar el acta de examen:

| Generar Acta de E       | xamen           |         |                                         |       |            | <u>Ver parámetros</u> |
|-------------------------|-----------------|---------|-----------------------------------------|-------|------------|-----------------------|
| Se ha generado la sig   | uiente Acta de  | Examen: |                                         |       |            |                       |
| Año Académico           | 2022            | Turno   | Julio/Agosto 2022                       | Mesa  | 4 ##X.     |                       |
| Acta                    | 30.1            | Llamado | 1er Llamado del Turno Julio/Agosto 2022 | Fecha | 12/07/2022 |                       |
| Ubicación               | Agencia         |         |                                         |       |            |                       |
| Para realizar la corre- | de codecial est |         | eourí                                   |       |            |                       |
| Para imprimir el acta   | PRESIONE AQU    | JÍ      |                                         |       |            |                       |
|                         |                 |         |                                         |       |            | n al inicio           |

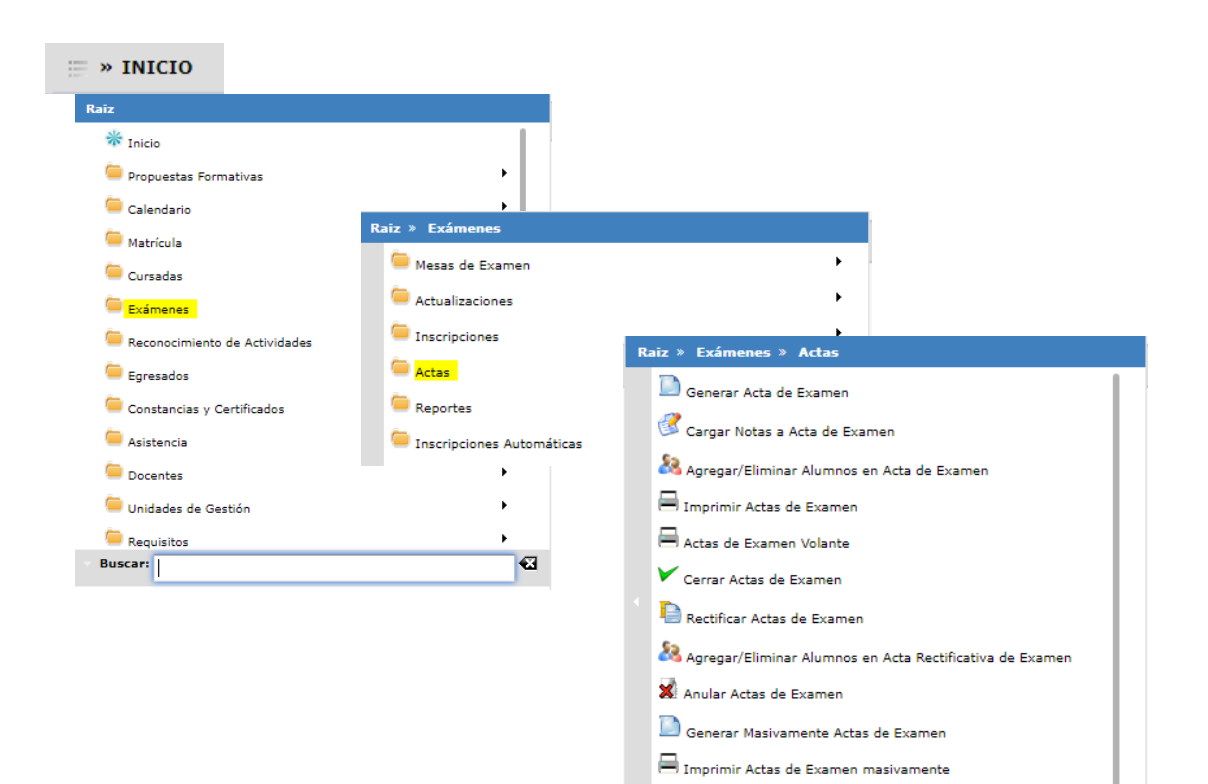

🍀 Asignar Folio Físico a Acta de Examen

Buscar:

## EXÁMENES > ACTAS > CARGAR NOTAS A ACTAS DE EXAMEN

O bien, podes hacerlo ingresando por la siguiente ruta:

**•**3

2) Si ingresas por la segunda vía, te aparecerá este cuadro:

| Listado de Actas <u>Ver parámetros</u> |                                  |                |              |       |                       |  |  |  |  |  |  |
|----------------------------------------|----------------------------------|----------------|--------------|-------|-----------------------|--|--|--|--|--|--|
| 6 Sólo pueden selecc                   | ionarse Actas Abiertas           |                |              |       |                       |  |  |  |  |  |  |
| * Filtro                               |                                  |                |              |       |                       |  |  |  |  |  |  |
| Columna                                | Distinguir                       | Condición      |              | Valor |                       |  |  |  |  |  |  |
| Año Académico (*)                      |                                  | es igual a 🛛 🔻 | Seleccione 🔻 |       |                       |  |  |  |  |  |  |
| Turno                                  |                                  | es igual a 🛛 🔻 | •            |       | Ī                     |  |  |  |  |  |  |
| Actividad                              | 🗌 may/min 🗌 tildes               | contiene -     |              |       | Î                     |  |  |  |  |  |  |
| Agregar filtro                         | •                                |                |              |       | <b><u>F</u>iltrar</b> |  |  |  |  |  |  |
|                                        |                                  |                |              |       |                       |  |  |  |  |  |  |
|                                        | Debe filtrar para obtener datos. |                |              |       |                       |  |  |  |  |  |  |
|                                        |                                  |                |              |       |                       |  |  |  |  |  |  |

Tendrás que seleccionar el año académico, y para acotar la búsqueda, podrás incluir otros *filtros* para encontrar el acta que buscas, como el Turno y la Actividad

| Listado de Actas    |                         |            |         |                                               | <u>Ver parámetro</u>  |
|---------------------|-------------------------|------------|---------|-----------------------------------------------|-----------------------|
| 6 Sólo pueden selec | cionarse Actas Abiertas |            |         |                                               |                       |
| ≜ Filtro            |                         |            |         |                                               |                       |
| Columna             | Distinguir              | Condición  |         | Valo                                          | r                     |
| Año Académico (*)   |                         | es igual a | •       | 2022 🗸                                        |                       |
| Turno               |                         | es igual a | •       | Seleccione 🔻                                  | Ξ.                    |
| Actividad           | may/min tildes          | contiene   | ٣       | Seleccione<br>COMUNICACION FEBRERO/MARZO 2022 | I III                 |
| Agregar filtro      | •                       |            |         | Febrero/Marzo 2022                            | <b><u>F</u>iltrar</b> |
|                     |                         |            |         | Noviembre/Diciembre 2022                      |                       |
|                     |                         | Del        | ebe fil | trar para obtener datos.                      |                       |

3) Tocá en el botón FILTRAR, en la esquina inferior derecha, y seleccioná el acta dese aciendo click en

| Listado de Ac  | tas                           |            |      |         |            |                |           |                       |           | Ve              | er parámetro | <u>os</u> |
|----------------|-------------------------------|------------|------|---------|------------|----------------|-----------|-----------------------|-----------|-----------------|--------------|-----------|
| 🔒 Sólo puede   | en seleccionarse Actas Abiert | 35         |      |         |            |                |           |                       |           |                 |              |           |
| ≜ Filtro       |                               |            |      |         |            |                |           |                       |           |                 |              |           |
|                | Columna                       | Distinguir |      | Con     | dición     |                |           |                       | Valor     |                 |              |           |
| Año Académic   | o (*)                         |            |      |         | es igual a | *              | 2022      | •                     |           |                 |              |           |
| Turno          |                               |            |      |         | es igual a | •              | Julio/Ag  | osto 2022             | •         |                 | ĪĪĪ          | )         |
| Agregar filtro | •                             |            |      |         |            |                |           |                       | Y         | <u>F</u> iltrar | 📥 Limpiar    |           |
|                |                               |            |      |         |            |                |           |                       |           |                 |              |           |
| ~2             |                               |            | Acta |         |            |                |           |                       |           | Ectado          | Ubicación    |           |
| Código 🔺 🔻     | Actividad                     | A.4        |      | Tipo ▲▼ | Fecha 🔺    | Turno          | <b>AV</b> | Mesa                  |           | ▼ ▲▼            | ▲▼           |           |
| TS_AS_1.03     | Lógica Computacional          |            | 100  | Normal  | 26/05/2021 | Abril/<br>2021 | Junio     | IFTS19_LÓGICA COMPUTA | CIONAL_20 | •               | IFTS Nº 31   |           |
| TO 40 1 05     | Estructura da la Organizació  | -          | 101  | Normal  | 26/05/2021 | Abril/         | Junio     |                       |           |                 | TETS NO 21   | 1         |

4) Vas a visualizar los datos del acta: Tendrás la opción para completar un casillero (nota/observaciones/fecha/resultado ausente) para varios estudiantes al mismo tiempo, indicando los parámetros instancia, valor y para qué estudiantes. En la lista de estudiantes que aparece debajo, podrás colocarlo manualmente.

| Previsualizad                                   | ción de datos                                    |                                                                 |                |                                         |                       |                               |                                                                                             | Ver                                         | parámetros      |
|-------------------------------------------------|--------------------------------------------------|-----------------------------------------------------------------|----------------|-----------------------------------------|-----------------------|-------------------------------|---------------------------------------------------------------------------------------------|---------------------------------------------|-----------------|
| Acta<br>Mesa<br>Libro<br>Actividad<br>Ubicación | 334<br>A<br>(Agencia_1) Agencia_1<br>Agencia     | Año Académico<br>Llamado<br>Fecha<br>Agencia_1 Escalas de Notas |                | 2022<br>2do Llamado del 1<br>01/08/2022 | ĩurno Julio/Agosto 20 | 122                           | Turno                                                                                       | Julio/Agosto 2022                           |                 |
| Completar:                                      | Nota  Vota Observaciones Fecha Resultado Ausente | de la instancia: Libre •<br>Libre<br>Regular                    | con el valor:  |                                         |                       | para: Todos<br>Todos<br>Alumr | los alumnos de la pági<br><mark>: los alumnos de la pági</mark><br>nos de la página sin dat | na  Con Con Con Con Con Con Con Con Con Con | mpletar         |
|                                                 | Apellido y Nombre                                | Legajo                                                          | Identificación | Instancia                               | Fecha                 | Nota                          | Resultado                                                                                   | Observaciones                               |                 |
| Apellido, No                                    | mbre                                             |                                                                 | DNI 11222333   | Regular 🔻                               | 02/08/2022            | <b>1</b> 7,00                 | Aprobado -<br>- Selectione -<br>Ausente<br>Reprobado<br>Aprobado                            | PROMOCIONADO                                | 2               |
|                                                 |                                                  |                                                                 |                |                                         |                       |                               |                                                                                             | 🔥 Volver                                    | <u>G</u> uardar |

5) Una vez completado los casilleros, finalizamos hacien H@uardar en

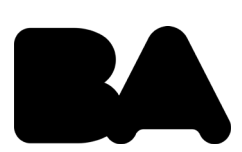